# K8s & EC2 Connection

### **Connect to the Server**

```
1. Generate EC2 Key
```

- a. If you has EC2 key, you can skip this step.
- b. In the EC2 VM, generate key by using

ssh-keygen

- c. Hence, we get id\_rsa (private key) & id\_rsa.pub (public key)
- d. Store into the folder in home/accountnumber/.ssh => /home/username/.ssh/filename

mv id\_rsa.pub authorized\_keys

e. Move the private key into ubuntu f. Download id\_rsa from local

scp root@1.1.1.1:/pwd ./

#### 2. Connect to EC2:

a. ssh -i <private.key> -L 6445:localhost:6443 username@ssh.diaper-project.com

- i. -L mean to forward server's port to local, because Kubernetes exposes port 6445, we would like to forward it to localhost:6443.
- ii. Username is your NetID. An admin account holder should be able to create the linux account for you.

#### b. If permission error

sudo chmod 600 private.key

c. You should see a pop-up looks like this, which means that you have already connected to the server.

|                                                                                                   | * Documentation: https://help.ubuntu.com<br>* Management: https://landscape.canonical.com<br>* Support: https://ubuntu.com/pro                                                                                                    |  |  |  |  |  |  |  |  |
|---------------------------------------------------------------------------------------------------|----------------------------------------------------------------------------------------------------|--|--|--|--|--|--|--|--|
|                                                                                                   | System information as of Fri Feb 23 20:24:19 UTC 2024                                                                                                    |  |  |  |  |  |  |  |  |
|                                                                                                   | System load: 0.12060546875 Users logged in: 0   Usage of /: 49.9% of 28.89GB IPv4 address for cni0: 10.42.0.1   Memory usage: 20% IPv4 address for docker0: 172.17.0.1   Swap usage: 0% IPv4 address for eth0: 172.31.31.154   Processes: 227 227 10.42.0.1 |  |  |  |  |  |  |  |  |
| * Ubuntu Pro delivers the most comprehensive open source security and compliance features.        |                                                                                                    |  |  |  |  |  |  |  |  |
|                                                                                                   | https://ubuntu.com/aws/pro                                                                                                    |  |  |  |  |  |  |  |  |
|                                                                                                   | Expanded Security Maintenance for Applications is not enabled.                                                                                                    |  |  |  |  |  |  |  |  |
| 13 updates can be applied immediately.<br>To see these additional updates run: apt listupgradable |                                                                                                    |  |  |  |  |  |  |  |  |
|                                                                                                   | Enable ESM Apps to receive additional future security updates.<br>See https://ubuntu.com/esm or run: sudo pro status                                                                                                    |  |  |  |  |  |  |  |  |
| d.                                                                                                | *** System restart required ***<br>Last login: Fri Feb 23 20:24:20 2024 from 47.157.220.140<br>zw73S@ip- <u>172</u> -31-31-154:`\$                                                                                                    |  |  |  |  |  |  |  |  |

## **Connect to Kubernetes**

Reminder, before connecting to the server. You need to ask the admin for a server token.

- 1. Install Kubernetes by Docker (you might want to use Docker to build images), check out Install and turn on Kubernetes
- 2. There are various UI explorers for Kubernetes. Such as k9s, check out Install (k9scli.io).
- 3. Add the server cluster credentials in the Kubernetes config file. (In Mac, config file is located in ~/.kube). The configuration is as follows:

```
a apiVersion: v1
 clusters:
  - cluster:
                   certificate-authority-data:
 \verb"LS0tLS1CRUdJTiBDRVJUSUZJQ0FURS0tLS0tCk1JSUJ1RENDQVIyZ0F3SUJBZ01CQURBS0JnZ3Foa2pPUFFRREFqQWpNU0V3SHd"
 {\tt ZRFZRUUREQmhyTTNNdGMyVnkKZG1WeUxXTmhRREUzTURjeE56SXpNRFl3SGhjTklqUXdNakExTWpJeklUUTJXaGNOTXpRd0lqQX} {\tt ZRFZRUUREQmhyTTNNdGMyVnkKZG1WeUxXTmhRREUzTURjeE56SXpNRFl3SGhjTklqUXdNakExTWpJeklUUTJXaGNOTXpRd0lqQX} {\tt ZRFZRUUREQmhyTTNNdGMyVnkKZG1WeUxXTmhRREUzTURjeE56SXpNRFl3SGhjTklqUXdNakExTWpJeklUUTJXaGNOTXpRd0lqQX} {\tt ZRFZRUUREQmhyTTNNdGMyVnkKZG1WeUxXTmhRREUzTURjeE56SXpNRFl3SGhjTklqUXdNakExTWpJeklUUTJXaGNOTXpRd0lqQX} {\tt ZRFZRUUREQmhyTTNNdGMyVnkKZG1WeUxXTmhRREUzTURjeE56SXpNRFl3SGhjTklqUXdNakExTWpJeklUUTJXaGNOTXpRd0lqQX} {\tt ZRFZRUUREQmhyTTNNdGMyVnkKZG1WeUxXTmhRREUzTURjeE56SXpNRFl3SGhjTklqUXdNakExTWpJeklUUTJXaGNOTXpRd0lqQX} {\tt ZRFZRUUREQmhyTTNNdGMyVnkKZG1WeUxXTmhRREUzTURjeE56SXpNRFl3SGhjTklqUXdNakExTWpJeklUUTJXaGNOTXpRd0lqQX} {\tt ZRFZRUUREQmhyTTNNdGMyVnkKZG1WeUxXTmhRREUzTURjeE56SXpNRFl3SGhjTklqUXdNakExTWpJeklUUTJXaGNOTXpRd0lqQX} {\tt ZRFZRUUREQmhyTTNNdGMyVnkKZG1WeUxXTmhRREUzTURjeE56SXpNRFl3SGhjTklqUXdNakExTWpJeklUUTJXAGNOTXpRd0lqQX} {\tt ZRFZRUUREQmhyTTNNdGMyVnkKZG1WeUxXTmhRREUzTURjeE56SXpNRFl3SGhjTklqUXdNakExTWpJeklUUTJXAGNOTXpRd0lqQX} {\tt ZRFZRUUREQMhyTTNNdGMyVnkKZG1WeUxXTmhREUxTmhREUzTURjeE56SXpNRFl3SGhjTklqUXANAKEXTWpJeklUUTJXAGNOTXpRd0lqQX} {\tt ZRFZRUUREQMhyTTNNdGMyVnkKZG1WeUxXTmhREUxTmhREUxTURjeE56SXpNRFl3SGhjTklqUXANAKEXTWpJeklUUTJXAGNOTXpRd0lqQX} {\tt ZRFZRUUREQMhyTTNNdGMyVnkKZG1WeUxXTmhREUxTWpjeklUUTJXAGNOTXpRd0lqQX} {\tt ZRFZRUUREQMhyTTNNdGMyVNKKZG1WeUxYTNNAKEXTWpjeklUUTJXAGNOTXpRd0lqQX} {\tt ZRFZRUUREQMhyTTNNAKEXTWPjeklUXTMNAKEXTWpjeklUXANAKEXTWpjeklUXANAKEXTWpjeklUXTNNAKEXTWpjeklUXANAKEXTWpjeklUXANAKEXTWPjeklUXTNNAKEXTWpjeklUXANAKEXTWPjeklUXANAKEXTWPjeklUXAKEXTWPjeklUXAKEXTWPjeklUXANAKEXTWPj
 lNakl6TVRRMgpXakFqTVNFd0h3WURWUVFEREJock0zTXRjMlZ5ZG1WeUxXTmhRREUzTURjeE56SXpNRFl3V1RBVEJnY3Foa2pPC
  \verb|BRSUJCZ2dxaGtqT1BRTUJCd05DQUFSeG51cFhxd1oxSUNGcXBrcmNqNkNIdDlxK3daSUV6N093ajM5VXJmRnoKTHBBS2tpUzhpBrds2tpUzhpBrds2tpU
 S2NIRGNHMTZiazFjaEhzbVdTLzZjV0ptZm5ueEs3cTg2WDNvMEl3UURBT0JnTlZIUThCQWY4RQpCQU1DQXFRd0R3WURWUjBUQVF
 IL0JBVXdBd0VCL3pBZEJnT1ZIUTRFRmdRVUpsRGJlajRVa2IyV0ZVRjBDREd2CnNrWkUzOG93Q2dZSUtvWk16ajBFQXdJRFNRQX
 dSZ0loQUxKelRCZTQyZFZtMmtTWUJWQW5TZW05bWw1TSt1NVcKQVkyalcyamcvMy80QWlFQXdhMTlENk1IcThPTS9pMTlSWitXY
 UxrdkJYV3Uwb1MwWmJCV2UzdFJvY2c9Ci0tLS0tRU5EIENFUlRJRklDQVRFLS0tLS0K
                    server: https://127.0.0.1:6445
         name: diaper-server
 contexts:
   - context:
                   cluster: diaper-server
                   user: <Kubernetes service account name>
         name: diaper-server
  current-context: diaper-server
 kind: Config
 preferences: {}
 users:
   - name: <Kubernetes service account name>
          user:
                    token: <Kubernetes service account token>
```

4. Connect to the Kubernetes cluster using the command

#### **a**. k9s

5. then you have

| ม | nave                                                                                                    |                                       |                                                                                       |                                                                                                    |                                                         |                                                                                                    |      |      |     |                |        |          |  |
|---|----------------------------------------------------------------------------------------------------|---------------------------------------|---------------------------------------------------------------------------------------|----------------------------------------------------------------------------------------------------|---------------------------------------------------------|----------------------------------------------------------------------------------------------------|------|------|-----|----------------|--------|----------|--|
|   | C:\WINDOWS\syste                                                                                           | m32\cmd.exe - k9s                     |                                                                                       |                                                                                                    |                                                         |                                                                                                    |      |      |     |                |        | $\times$ |  |
|   | Context: diaper-<br>Cluster: diaper-<br>User: zw738<br>K9s Rev: v0. 26.3<br>K8s Rev: v1. 28.5<br>2PU: 3% t | server<br>server<br>□v0.31.9<br>+k3s1 | <pre>&lt;0&gt; all<br/>&lt;1&gt; argo<br/>&lt;2&gt; nexus<br/>&lt;3&gt; default</pre> | <a><br/><ctrl−<br><d><br/><e><br/><? ><br/><ctrl−< th=""><th>Attach<br/>Delete<br/>Describe<br/>Edit<br/>Help<br/>k&gt; Kill</th><th><math display="block">\begin{array}{c} \langle 1 \rangle \\ \langle p \rangle \\ \langle shi \\ \langle s \rangle \\ \langle n \rangle \\ \langle f \rangle \end{array}</math></th><th></th><th></th><th></th><th></th><th></th><th></th><th></th></ctrl−<></e></d></ctrl−<br></a> | Attach<br>Delete<br>Describe<br>Edit<br>Help<br>k> Kill | $\begin{array}{c} \langle 1 \rangle \\ \langle p \rangle \\ \langle shi \\ \langle s \rangle \\ \langle n \rangle \\ \langle f \rangle \end{array}$ |      |      |     |                |        |          |  |
|   | NAMESPACE *                                                                                                |                                       | - Pods (all) [21                                                                      | []                                                                                                    | DEADY DESTAL                                            |                                                                                                    | TUS  | CPII | MEM |                | %CDI   | /T D     |  |
|   | argo                                                                                                    | argo-server=5bdb958c4d=shvnv          |                                                                                       |                                                                                                    | 1/1                                                     | 1 Run                                                                                                    | ning | 1    | 72  | n/a            | nor 0/ |          |  |
|   | argo                                                                                                    | httpbin-6c989cbc8c-mgrgr              |                                                                                       | Ŏ                                                                                                    | 1/1                                                     | 1 Run                                                                                                    | ning | Î    | 61  | n/a            | n/     | a a      |  |
|   | argo                                                                                                    | minio-6d79d685d-4vcqh                 |                                                                                       |                                                                                                    | 1/1                                                     | 1 Run                                                                                                    | ning |      | 227 | n/a            |        | ′a a     |  |
|   | argo                                                                                                    | workflow-controller-954b4d959-2sj     | td                                                                                    |                                                                                                    | 1/1                                                     | 1 Run                                                                                                    | ning |      | 60  | n/a            |        | 'a a     |  |
|   | argo-rollouts                                                                                              | argo-rollouts-5f665b6dd9-fnprj        |                                                                                       |                                                                                                    | 1/1                                                     | 2 Run                                                                                                    | ning |      | 74  | n/a            |        | a a      |  |
|   | argocd                                                                                                    | argocd-application-controller-0       |                                                                                       |                                                                                                    | 1/1                                                     | 1 Run                                                                                                    | ning | 6    | 206 | n/a            |        | a a      |  |
|   | argocd                                                                                                    | argocd-applicationset-controller-     | 8478f5d679-ng92                                                                       | 2ј 🕛                                                                                                    | 1/1                                                     | 1 Run                                                                                                    | ning |      | 39  | n/a            |        | a a      |  |
|   | argocd                                                                                                    | argocd-dex-server-5b76f5bbb6-h145     |                                                                                       |                                                                                                    | 1/1                                                     | 1 Run                                                                                                    | ning |      | 94  | n/a            |        | a a      |  |
|   | argocd                                                                                                    | argocd-notifications-controller-5     | dfb54dc99-8fcdv                                                                       | 7 👤                                                                                                    | 1/1                                                     | 1 Run                                                                                                    | ning |      | 41  | n/a            |        | a a      |  |
|   | argocd                                                                                                    | argocd-redis-66d9777b78-bf6wx         |                                                                                       |                                                                                                    | 1/1                                                     | 1 Run                                                                                                    | ning |      | 10  | n/a            |        | a a      |  |
|   | argocd                                                                                                    | argocd-repo-selver-96fb99b69-blzt     | 9                                                                                     |                                                                                                    | 1/1                                                     | 1 Run                                                                                                    | ning |      | 102 | n/a            |        | a a      |  |
|   | argocd                                                                                                    | argocd-server-d6f878fbd-7bndr         |                                                                                       | <u> </u>                                                                                                    | 1/1                                                     | 1 Run                                                                                                    | ning |      | 22  | n/a            |        | a a      |  |
|   | kube-system                                                                                                | coredns-6/991bcdb-chsnk               | 1 1 50                                                                                |                                                                                                    | 1/1                                                     | 6 Run                                                                                                    | ning |      | 59  |                | n/     | a b      |  |
|   | kube-system                                                                                                | local-path-provisioner-84db5d44d9     | -hzh52                                                                                |                                                                                                    | 1/1                                                     | 6 Run                                                                                                    | ning |      | 33  | n/a            | n/     | a a      |  |
|   | kube-system                                                                                                | metrics-server-b/cb58944b-hsb24       |                                                                                       |                                                                                                    | 1/1                                                     | 6 Run                                                                                                    | ning |      | 59  | , <sup>5</sup> | n/     | a 4      |  |
|   | kube-system                                                                                                | svclb-nexus-427bc072-zsd7f            |                                                                                       |                                                                                                    | 1/1                                                     | 0 Run                                                                                                    | ning | 0    | 0   | n/a            | n/     | (a a     |  |
|   | kube-system                                                                                                | svc1b-traef1k-59387152-4h22r          |                                                                                       |                                                                                                    | 2/2                                                     | 2 Run                                                                                                    | ning | 0    | 0   | n/a            | n/     | 'a a     |  |
|   | kube-system                                                                                                | traefik-75874fcf48-nkbk7              |                                                                                       |                                                                                                    | 1/1                                                     | 0 Run                                                                                                    | ning |      | 41  | n/a            | n/     | 'a a     |  |
|   | <pod></pod>                                                                                                |                                       |                                                                                       |                                                                                                    |                                                         |                                                                                                    |      |      |     |                |        |          |  |

- b. If you don't see all pods running, it is probably because you're viewing a specific namespace. You can simply press '0' to view pods in all namespaces.
- c. To navigate between Services, Deployments, or Pods, you can type

services or deployments or pods:

d. To port-forward a pod, type *shift+F*. To view the log, type *l*. To kill a pod, type ctrl+k.... You can always view these commands by typing ? (question mark).

More k9s Tutorial: derailed/k9s: Kubernetes CLI To Manage Your Clusters In Style! (github.com)